# NAFTANET

### **NAFTANET.NUNG.EDU.UA**

### +38 068 763 0763

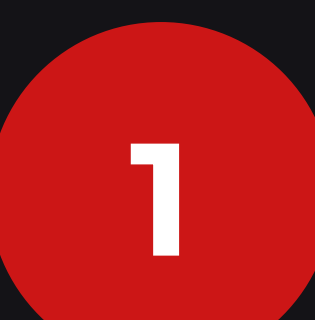

За потреби скиньте налаштування маршрутизатора до заводських з допомогою кнопки RESET або DEFAULT. Сторінка налаштувань та ім'я користувача для входу зазвичай вказані на наклейці на нижній стороні маршрутизатора.

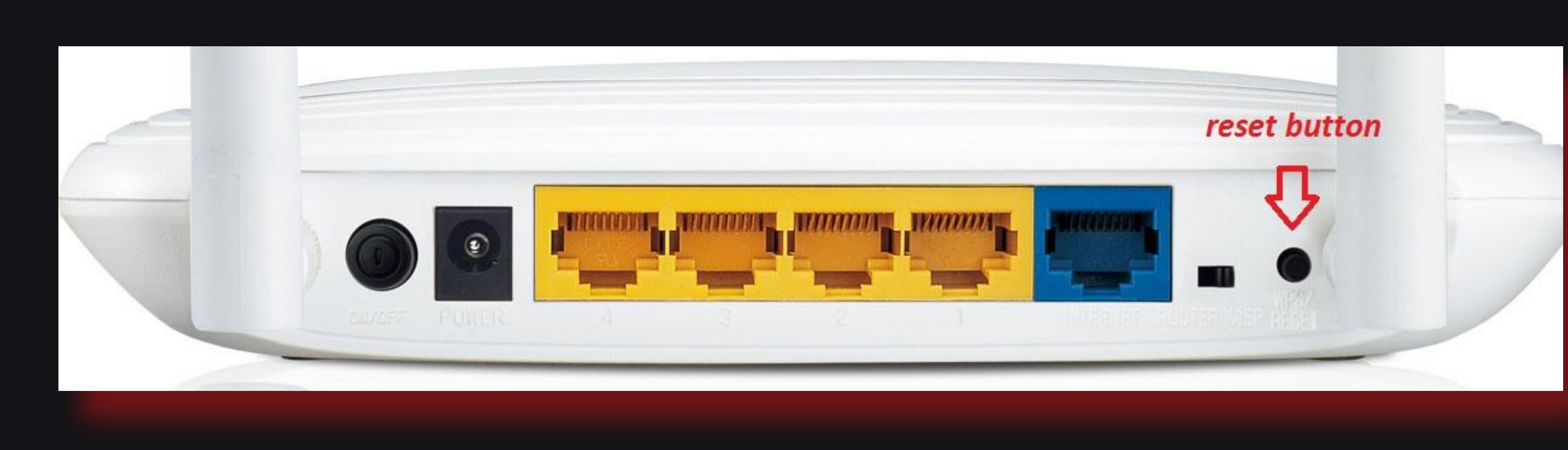

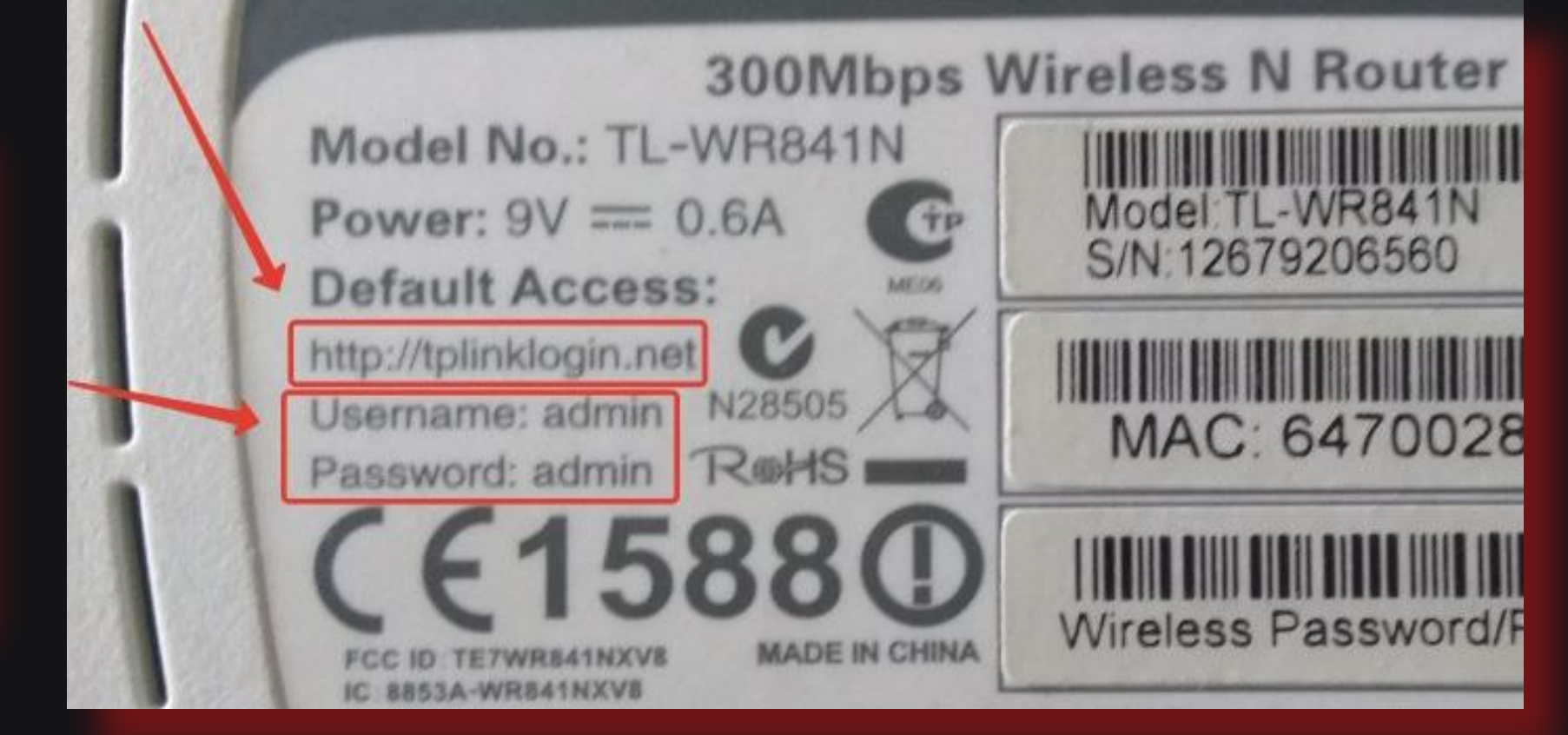

(Зображення наведені для прикладу)

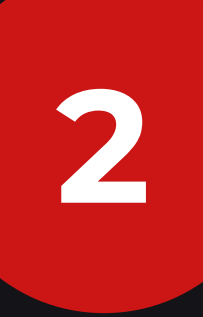

Відкрийте сторінку налаштувань та налаштуйте інтернет підключення маршрутизатора як показано на скріншотах нижче. Обов'язково відмітьте PING при створенні підключення. В інакшому випадку ваш маршрутизатор буде вилогінювати що 15 хвилин!!!

| • Моніторинг       | FIOL | шук                |                      |           |           |          | (                   |
|--------------------|------|--------------------|----------------------|-----------|-----------|----------|---------------------|
| • Початок          |      |                    |                      |           |           |          |                     |
| • Статус           | Me   | режа / WAN         |                      |           |           |          |                     |
| Мережа             |      | ім'я               | Тип з'єднання        | Інтерфейс | Стан      | Напрямок | Шлюз за замовчанням |
| > WAN              |      | pppoe_Internet_2   | PPPoE                | Internet  | З'єднання | WAN      | 0                   |
| > LAN              |      | dynpptp_Internet_3 | РРТР + Динамічний ІР | Internet  | З'єднання | WAN      | 0                   |
| > Wi-Fi            |      |                    |                      |           |           |          |                     |
| > Додатково        |      |                    |                      |           |           |          |                     |
| Міжмережевий екран |      |                    |                      |           |           |          |                     |
| > 3G/LTE-модем     |      |                    |                      |           |           |          |                     |
| USB-накопичувач    |      |                    |                      |           |           |          |                     |
| Torrent            |      |                    |                      |           |           |          |                     |
| Ø Koutooth         |      |                    |                      |           |           |          |                     |

• Система

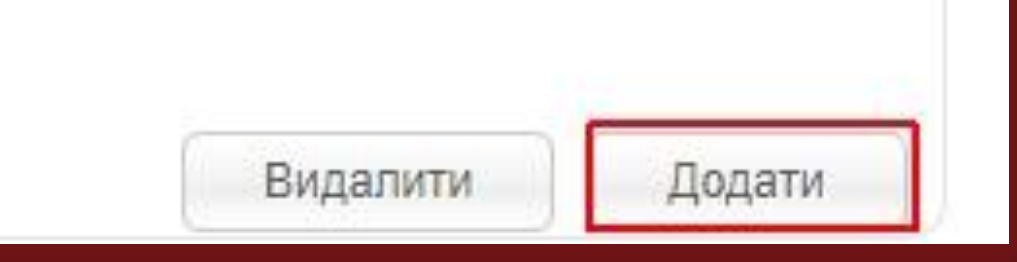

# NAFTANET

## NAFTANET.NUNG.EDU.UA

### +38 068 763 0763

**D-Link** Building Networks for People

DIR-620

Система Українська — - Можливо Ваша мова Русский?

#### Моніторинг

• Початок

• Статус

Мережа

> WAN

> LAN

Ø Wi-Fi

• Додатково

• Міжмережевий екран

Ø 3G/LTE-модем

#### • USB-накопичувач

Torrent

• Контроль

• Система

3

### Пошук

### Мережа / WAN

#### Головні налаштування

| Провайдер:     |  |
|----------------|--|
| Тип з'єднання: |  |
| Інтерфейс:     |  |
| Iм'я:*         |  |
| Дозволити:     |  |
| Напрямок:      |  |

#### Ethernet

MTU:\* MAC:

| Уручну             | • |
|--------------------|---|
| Динамічний IP      | ~ |
| Internet           | ~ |
| dynamic_Internet_4 |   |

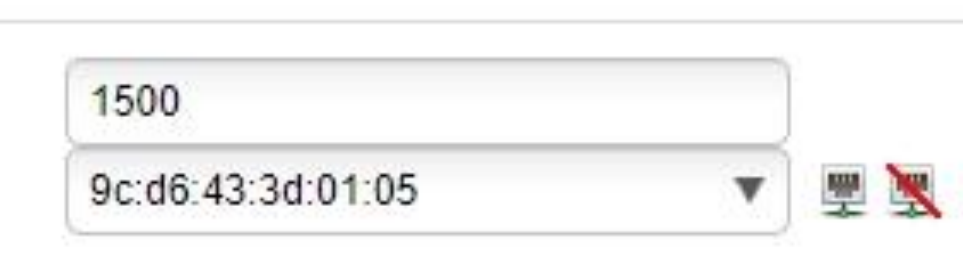

#### IP

Отримати адресу DNS сервера автоматично: Vendor ID:

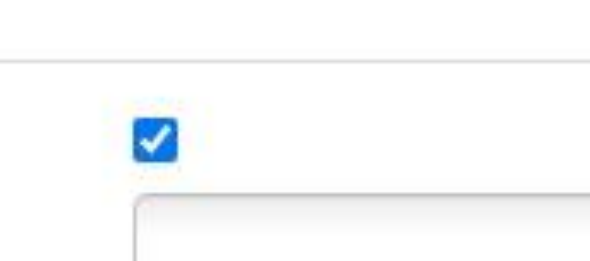

### Q

| Різне               |  |  |
|---------------------|--|--|
| Isolate connection: |  |  |
| Увімкнути IGMP:     |  |  |
| NAT:                |  |  |
| Мережевий екран:    |  |  |

### Налаштуйте назву WIFI мережі, та пароль до неї

| D-Link® DIR-62                           | 0<br>Українська <mark>——</mark> - Можливо Ваша мова Ру      | /сский?                        |                          |   |
|------------------------------------------|-------------------------------------------------------------|--------------------------------|--------------------------|---|
| • Моніторинг                             | Пошук                                                       |                                |                          | 9 |
| • Початок                                |                                                             |                                |                          |   |
| • Статус                                 | Wi-Fi / Основні нала                                        | аштування                      |                          |   |
| • Мережа                                 | Увімкнути бездротове                                        | <b>F2</b>                      |                          |   |
| © Wi-Fi                                  | з'єднання:                                                  |                                |                          |   |
| Основні налаштування                     | Поширювати ім'я бездротово мережі:                          | i 🔽                            |                          |   |
| <ul> <li>Налаштування безпеки</li> </ul> | This function allows you to     disconnecting the radio rou | enable or disable broadcasting | wireless network without |   |
| • МАС-фільтр                             | MBSSID:                                                     | Buuruouo                       | Murd Cache Write         |   |
| Перелік станцій                          | mboolb.                                                     | Бимкнено                       |                          |   |
| > WPS                                    | BSSID:                                                      | 9C:D6:43:3D:01:06              | ~                        |   |
|                                          | Приховати точку доступу:                                    |                                |                          |   |

Додаткові налаштування

> WMM

Клієнт

• Додатково

• Міжмережевий екран

Ø 3G/LTE-модем

• USB-накопичувач

Torrent

• Контроль

• Система

Приховати точку доступу:

 Wireless network name (SSID) will not appear in the list of available wireless networks with customers. Go to a hidden network, you can connect to manually specify the SSID of the access point.

SSID:\*

Канал:

| DIR-615 |   |
|---------|---|
| auto    | v |
|         |   |

В При зміні режиму з "В" / "G" на будь-який з режимів з "№" рекомендується заново виконати налаштування безпеки!

Максимальна кількість клієнтів:\*

Бездротовий режим:

О - необмежена кількість клієнтів

Застосувати

# NAFTANET

## NAFTANET.NUNG.EDU.UA

### +38 068 763 0763

0

**D-Link Building Networks for People** 

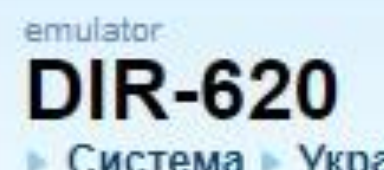

Кистема Українська — - Можливо Ваша мова Русский?

Пошук

| 6 | Mouitonuur |
|---|------------|
| 1 | моннорини  |

| 63 | Πουστον   |
|----|-----------|
| 10 | I IUHAIUK |

• Статус

🛛 Мережа

Wi-Fi

• Основні налаштування

Налаштування безпеки

- MAC-фільтр
- Перелік станцій
- > WPS

Додаткові налаштування

- > WMM
- Клієнт
- Додатково
- Міжмережевий екран
- ЗG/LTE-модем

| Мережева аутентифікація: | WPA2-PSK | ~ |
|--------------------------|----------|---|
| Ключ шифрування PSK:*    | 76543210 | ) |
| WPA2 Попередня           |          |   |

#### Налаштування шифрування WPA

Wi-Fi / Налаштування безпеки

WPA-шифрування:

аутентифікація:

WPA період оновлення ключа:\*

| * |
|---|
| - |
|   |

Застосувати

| 0 | USB-накопичувач |  |
|---|-----------------|--|
| 0 | Torrent         |  |
| 0 | Контроль        |  |
| 0 | Система         |  |

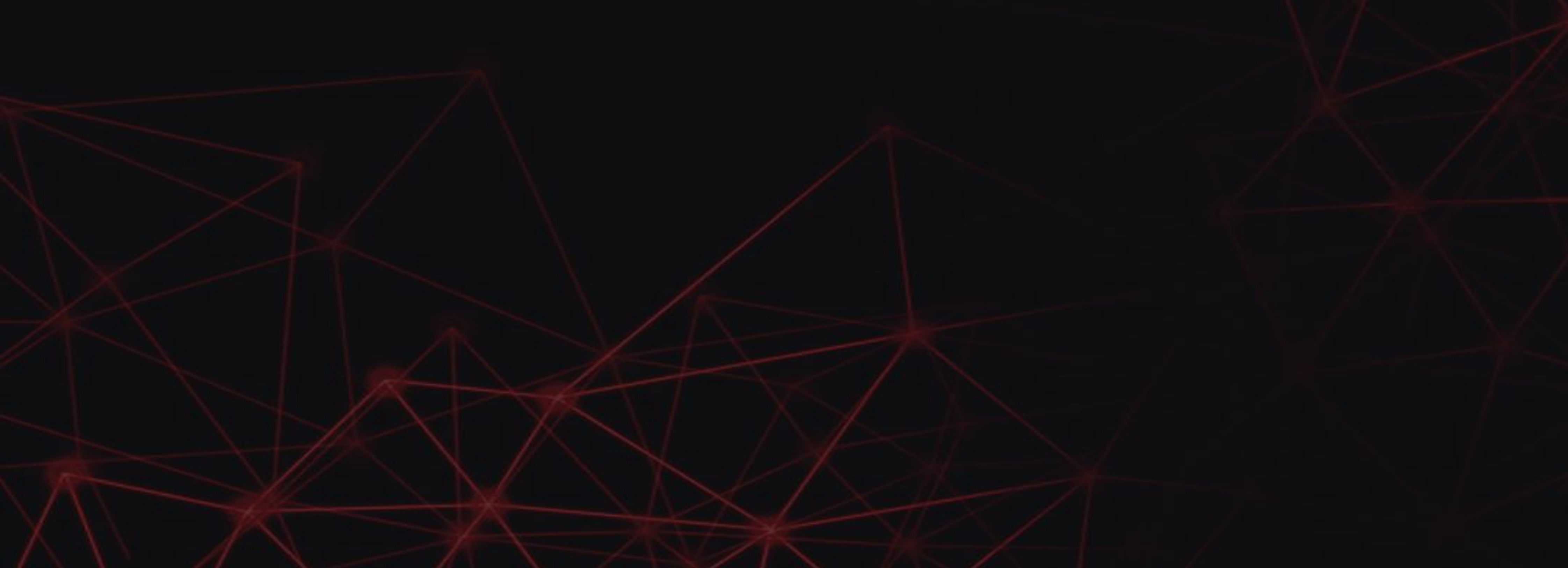